# HOW TO CHECK MALICIOUS/ PHISHING LINKS

## How to check if the links/URLs are malicious/phishing or not?

Malicious URL: http://rxqsd.com/9n4fbg (URL Sample (link is dead), can use your own)

Tools: URL Scan io, BrightCloud, Browserling

We need to answer all the questions below:

- Check the URL behaviour using https://urlscan.io/ Result:
- 2. Check domain reputation using https://www.brightcloud.com/tools/url-ip-lookup.php Result:
- 3. Interact with URL using virtual sandboxed browser from https://www.browserling.com/ Result:

### Investigation

First, we need to check the URL behaviour using URLScan (<u>https://urlscan.io/</u>). Open the website.

|     | urlscan.io 🔒 Home 🔍 Search                         | 🚯 Live          | 罷 API            | 🗲 Blog      | Docs | C Pricing | ing 👤 Login |            |       | SecurityTrails |     |          |   |
|-----|----------------------------------------------------|-----------------|------------------|-------------|------|-----------|-------------|------------|-------|----------------|-----|----------|---|
|     |                                                    | u               | rls(<br>A sandba | can         | io   |           |             |            |       |                |     |          |   |
|     | URL to scan I                                      |                 |                  |             |      |           | ▶ Pul       | blic Scan  | ٥     | Options        |     |          |   |
| Red | cent scans 🖑 Updates every 10s - Last upd          | late: 00:55:5   | 7                |             |      |           |             |            |       |                |     |          |   |
|     | URL                                                |                 |                  |             |      | Age       |             |            | Size  | ₽              | IPs | <b>*</b> | ŧ |
| 0   | iqbroker.com/lp/regulated/?aff=283168              |                 |                  |             |      | 25 se     | conds       | <u>1</u> 4 | 38 KB | 33             | 19  | 7        | • |
|     | www.youtube.com/?feature=youtu.be                  |                 |                  |             |      | 28 se     | conds       | <u>#</u>   | 3 MB  | 76             | 9   | 2        | - |
|     | zenwriting.net/streetactor7/what-is-a-sales-manage | er              |                  |             |      | 32 se     | conds       | 1          | 75 KB | 8              | 4   | 4        |   |
|     | seguro.blueshopbrasil.com.br/cart                  |                 |                  |             |      | 33 se     | conds       | 0          | 1 MB  | 44             | 18  | 4        | ۲ |
|     | www.bigpanda.io/privacy-policy/?mkt_tok=Nzc4LVV    | OSS05NjUA       | AGBRMJ63         | 3hBji5eBOy2 | ri-w | 34 se     | conds       | 题 9        | 95 KB | 96             | 29  | 4        |   |
|     | www.gettyimages.co.uk/                             |                 |                  |             |      |           | conds       | 82         | 6 MB  | 114            | 31  | 5        | • |
|     | www.vaillant.be/professionnels/?j=430192&sfmc_su   | ub=11716607     | &l=249_HTI       | ML&u=1207   | 257  | 40 se     | conds       | 822        | 4 MB  | 16             | 2   | 2        | - |
|     | www.vaillant.be/a-propos/information-generale/con  | ditions-d-utili | sation/?j=43     | 8019        |      | 43 se     | conds       | 82         | 3 MB  | 8              | 3   | 2        | - |
|     | myemail.constantcontact.com/We-now-have-Canad      | lian-projects   | html?soid=1      | 127600303.  |      | 45 se     | conds       | 器 3        | 22 KB | 20             | 8   | 2        |   |

Then put the URL address that you want to check and click "Public Scan".

|    | urlscan.io 🕈 Home                                           |                   |                | Q Search        | ه Live     | 醌 API            | 🗲 Blog      | Docs       | C Pricing | 💄 Login     |        | Seci    | urity | rityTrails |   |  |  |
|----|-------------------------------------------------------------|-------------------|----------------|-----------------|------------|------------------|-------------|------------|-----------|-------------|--------|---------|-------|------------|---|--|--|
|    |                                                             |                   |                |                 | u          | rls(<br>A sandba | can         | io         |           |             |        |         |       |            |   |  |  |
|    |                                                             | http://rxqsd.co   | om/9n4fbg      |                 |            |                  |             |            |           | Public Sc   | an 🌻   | Options |       |            |   |  |  |
| Re | cent s                                                      | cans 🔿 Upd        | lates every 10 | )s - Last updat | e: 00:56:0 | 7                |             |            |           |             |        |         |       |            |   |  |  |
|    | URL                                                         |                   |                |                 |            |                  |             |            | A         | ge          | Size   | ₽       | IPs   | -          | ŧ |  |  |
|    | consent.                                                    | youtube.com/m?    | continue=http: | s%3A%2F%2Fv     | www.youtub | e.com%2Fu        | er%2FVailla | antb       | 18        | seconds     | 356 KB | 25      | 6     | 2          | - |  |  |
|    | www.so                                                      | larwinds.com/ser  | vice-desk      |                 |            |                  |             |            | 23        | 3 seconds 💄 | 2 MB   | 200     | 91    | 8          | - |  |  |
|    | thekeyre                                                    | ewards.com/tc/    |                |                 |            |                  |             |            | 23        | 3 seconds   | 428 KB | 63      | 14    | 3          |   |  |  |
|    | ccmail.k                                                    | ofyksh.club/login |                |                 |            |                  |             |            | 24        | seconds 💄   | 102 KB | 12      | 1     | 1          |   |  |  |
|    | hvac-bo                                                     | ston.org/         |                |                 |            |                  |             |            | 24        | seconds 💄   | 1 MB   | 60      | 4     | 3          |   |  |  |
|    | visitor.co                                                  | onstantcontact.co | om/do?p=un&n   | n=001l4sO-Qsl   | MF7MDnB)   | <610x00g%3       | D&ch=c560   | aa40       | 24        | seconds     | 367 KB | 10      | 6     | 3          |   |  |  |
|    | get4click.ru/coupons/097c853f279b6bf87fed63e9083e2706f88bea |                   |                |                 |            | ea210f156/       |             |            | 28        | 8 seconds 💄 | 5 MB   | 162     | 15    | 4          | - |  |  |
|    | www.big                                                     | panda.io/?mkt_t   | ok=Nzc4LVVO    | SSO5NjUAAAG     | BRMJ63vb   | F_Jb9uQ7rg       | VQzWEhos    | wdJFMBVTF. |           | seconds 🗟   | 2 MB   | 130     | 28    | 4          |   |  |  |
|    | iqbroker                                                    | .com/lp/regulate  | d/?aff=283168  |                 |            |                  |             |            | 34        | seconds     | 438 KB | 33      | 19    | 7          | ۲ |  |  |

After you click the "Public Scan" it's take some time to complete the scanning.

| 🝳 urlscan.io 🕈 Home Q Search 🏼 Live 🐯 API 🗲 Blog 🗖 Docs 🖸 Pricing 💄 Login Secur | rityTrails |
|---------------------------------------------------------------------------------|------------|
|---------------------------------------------------------------------------------|------------|

# http://rxqsd.com/9n4fbg

We're browsing to your website...

We're waiting for this website to finish loading. Depending on our load, this might take a minute. You will automatically be redirected to the result, you do **not** have to refresh this page! Now, we got the result. As we can see it stated this URL is "Malicious Activity!". The URLScan io verdic this as potentially malicious.

| Q urlscan.io                                                                                             | ft Home                                                                                                    | Q Search                                                      | ه Live                      | 鬷 API                   | 🗲 Blog     | Docs                     | 🖒 Prie  | ing 👤                                         | Login          | sponsored by<br>SecurityTrails                                                                                                    |
|----------------------------------------------------------------------------------------------------|----------------------------------------------------------------------------------------------------|---------------------------------------------------------------|-----------------------------|-------------------------|------------|--------------------------|---------|-----------------------------------------------|----------------|----------------------------------------------------------------------------------------------------|
| itemtt.chk<br>2606:4700:303<br>Submitted URL: https:/<br>Effective URL: https:/<br>Submission: On June 2 | SO::ac43:da<br>//rxqsd.com/9<br>//itemtt.chkpa<br>?7 via manual                                                                                                    | tt.top<br>a5c Ma<br>n4fbg<br>rceltt.top/bank<br>(June 27th 20 | (3/ch/swsps)<br>23, 7:26:01 | t/?p=200&<br>9 pm UTC)  | cep=ygmeY  | SunrOtpP-so<br>— Scanned | dMUO-5Y | OCr0yht1ts                                    | <b>Q</b> Looks | up • 🔗 Go To 🛛 Report CRescan                                                                                                    |
| <b>☆</b> Summary <b>≓</b> HTT                                                                            | P 17 🏕 Redi                                                                                                    | rects @Links                                                  | 1 📮 Beh                     | aviour 🙆                | Indicators | Ø Similar                | DOM     | Content                                       | 88 API         |                                                                                                    |
| Summary                                                                                                  |                                                                                                    |                                                               |                             |                         |            |                          | Scr     | eenshot                                       |                | Live screenshot                                                                                                    |
| This website conta<br>The main IP is 2600<br>CLOUDFLARENET<br>TLS certificate: Issu                      | This website contacted <b>4 IPs in 2 countries</b> across <b>6 domains</b> to perform <b>17 HTTP transaction</b><br>The main IP is <b>2606:4700:3030::ac43:da56</b> , located in <b>United States</b> and belongs to<br><b>CLOUDFLARENET</b> , US. The main domain is <b>itemtt.chkparceltt.top</b> .<br>TLS certificate: Issued by <i>Cloudflare Inc ECC CA-3</i> on November 15th 2021. Valid for: a year. |                                                               |                             |                         |            |                          |         |                                               |                |                                                                                                    |
| itemtt.chkparceltt.to                                                                                    | p scanned 5 ti                                                                                                    | mes on urlscan                                                | io                          |                         | Sho        | w Scans 5                |         |                                               |                | 244-0120128                                                                                                    |
| urlscan.io Verd                                                                                          | ict: Potentia                                                                                                    | ally Maliciou                                                 | ıs 🕖                        |                         |            |                          |         |                                               |                | And the second second se |
| Targeting these bra                                                                                      | nds: 💽 Swis                                                                                                    | ss Post (Transpo                                              | ortation)                   |                         |            |                          |         |                                               |                |                                                                                                    |
| Generic Track                                                                                            | ing (Transport                                                                                                    | ation)                                                        |                             |                         |            |                          |         |                                               |                |                                                                                                    |
| Live informatio                                                                                          | n                                                                                                    |                                                               |                             |                         |            |                          | Pag     | e URL Hi                                      | story          | Show full URLs                                                                                                    |
| Google Safe Brows<br>Current DNS A rec                                                                   | ing: ONo clas                                                                                                    | 8.86 (AS1333)                                                 | emtt.chkpar<br>5 - CLOUDF   | celtt.top<br>LARENET, I | US)        |                          | 1. h    | ttp:// <b>rxqsd</b> .<br>ttps:// <b>track</b> | .com/9n4fbg    | нттр 302<br>nder.com/d6532c1e-b4c7-4f21-9726-04                                                                                                    |

We also can see this URL targeting which brand. In this case, they are targeting Swiss Post (National postal service of Switzerland).

| 🝳 urlscan.ig 🔶 Users 🖸 s                                                                                | inarch 🖓 Live 😤 A | PL & Plas Door C Printer                                                                                                    | C Login | sponsored by urityTrails |
|----------------------------------------------------------------------------------------------------|-------------------|----------------------------------------------------------------------------------------------------|---------|--------------------------|
| itemtt.ch<br>2606:4700:3<br>Submitted URL: htt<br>Effective URL: htt<br>Submission: On Dece<br>Mainmary |                   | AUSSTEHENDE LIEFERUNG<br>CONSTITUTION<br>AUSSTEHENDE LIEFERUNG<br>AUSSTEHENDE<br>AUSSTEHENDE LIEFERUNG<br>AUSSTEHENDE<br>AUSSTEHENDE LIEFERUNG<br>AUSSTEHENDE LIEFERUNG<br>AUSSTEHENDE<br>AUSSTEHENDE<br>AUSSTEHENDE LIEFERUNG<br>AUSSTEHENDE<br>AUSSTEHENDE<br>AU |         | ort CRescan<br>qrdw9w    |
| This website con<br>The main IP is 2:<br>CLOUDFLAREN<br>TLS certificate: H<br>itemtLchkparcel           |                   | Con gue annua                                                                                                    |         |                          |
| Targeting these<br>Generic Tr<br>Live informa                                                           | (f)               | (in)                                                                                                    | ۲       |                          |
| Google Safe Bro<br>Current DNSA                                                                         |                   | •                                                                                                    | U       | c7-4f21-9726-04          |

Now, we have an answer for Questions 1.

Check the URL behaviour using https://urlscan.io/ Result: Potential Malicious

### Next, we check the domain reputation using BrightCloud

(<u>https://www.brightcloud.com/tools/url-ip-lookup.php</u>). Copy the "Effective URL" from the precious URL scan.

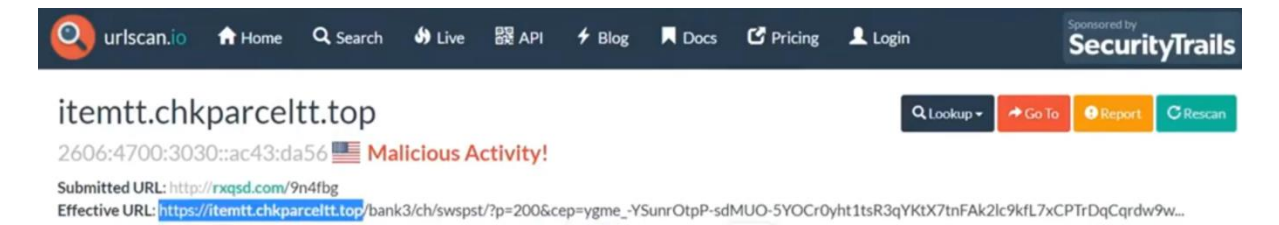

Then put the URL address that you want to check and click "LOOK UP".

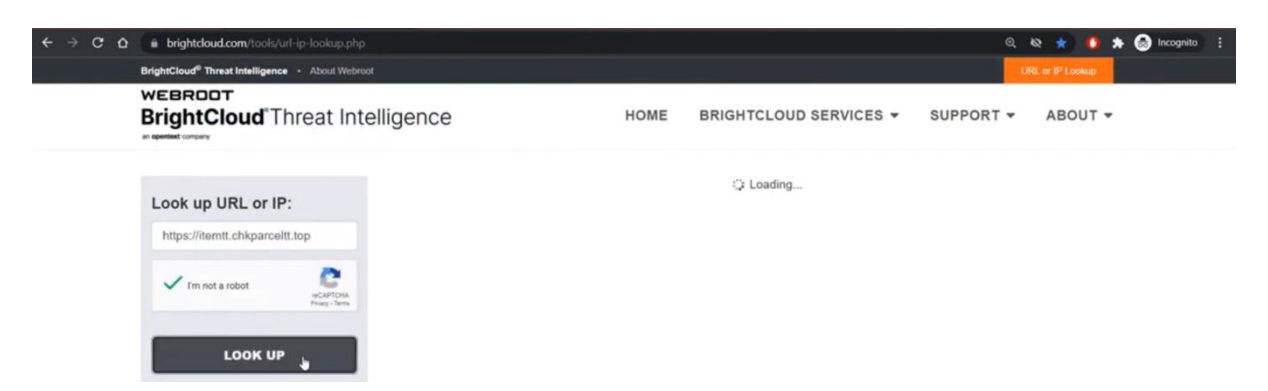

Now, we got the result. As we can see it stated that web reputation is suspicious (40 of 100).

| Look up URL or IP:                                                                                                    |                                                               | ELTT.TOP |
|----------------------------------------------------------------------------------------------------|---------------------------------------------------------------|----------|
| I'm not a robot                                                                                                    | Web Reputation:                                               |          |
| LOOK UP                                                                                                    | Request a reputation change                                   |          |
| If you have a mutually executed agreement with Vebroot, bose<br>terms apply to your use of the BrightCloud Service. If you do not<br>have a mutually executed agreement with Vebroot, by closing<br>"LOOK UP", you agree to the terms and conditions of the<br>BrightCloud Thread Intelligence Service for Entreprise Agreement. | Web Category:<br>- Uncategorized<br>Request a category change |          |
| Request a Change:                                                                                                    |                                                               |          |
| URL or IP: *                                                                                                    | Web Reputation Influences:                                    | Impact:  |
| Optional: I would like to suggest a category                                                                                                    | - No infections past 12 months                                |          |
| for this URL                                                                                                    | - 0 months old (not established)                              |          |

Now, we have an answer for Questions 2.

Check domain reputation using https://www.brightcloud.com/tools/url-ip-lookup.php Result: Suspicious Finally, we interact with URL using Browserling (<u>https://www.browserling.com/</u>). This virtual sandboxed browser allows us to running web applications in isolated environments to prevent browser-based malware from spreading to the network. Copy the URL.

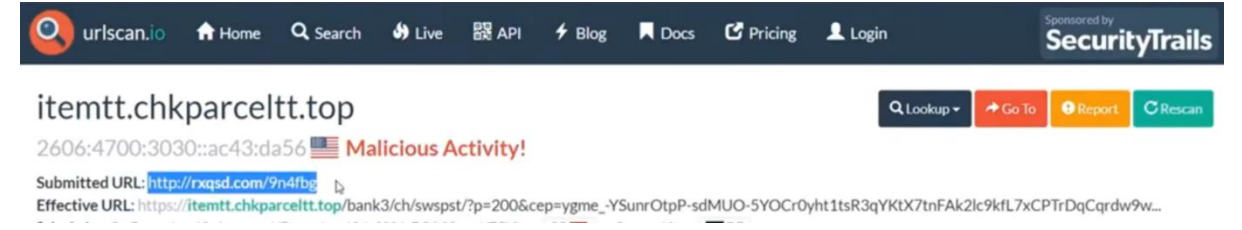

Then put the URL address that you want to check.

| < → C O ● | i browserling.com Q టి చి                                         | 🄰 🛪 🛞 Incognito 🗄 |
|-----------|-------------------------------------------------------------------|-------------------|
|           | Pricing       Live API       About Us       Sign In       Sign Up |                   |
|           | 000                                                               |                   |
| 000       |                                                                   |                   |
|           | Online cross-browser testing                                      |                   |
|           | http://rxqsd.com/9n4fbg Test now!                                 |                   |
|           | Vindows 7 - Kinternet Explorer                                    |                   |
|           | Get a browser and start testing in 5 seconds!                     |                   |
|           |                                                                   |                   |

Choose the browser that you prefer and click "Test now!". For me, I like to use Chrome.

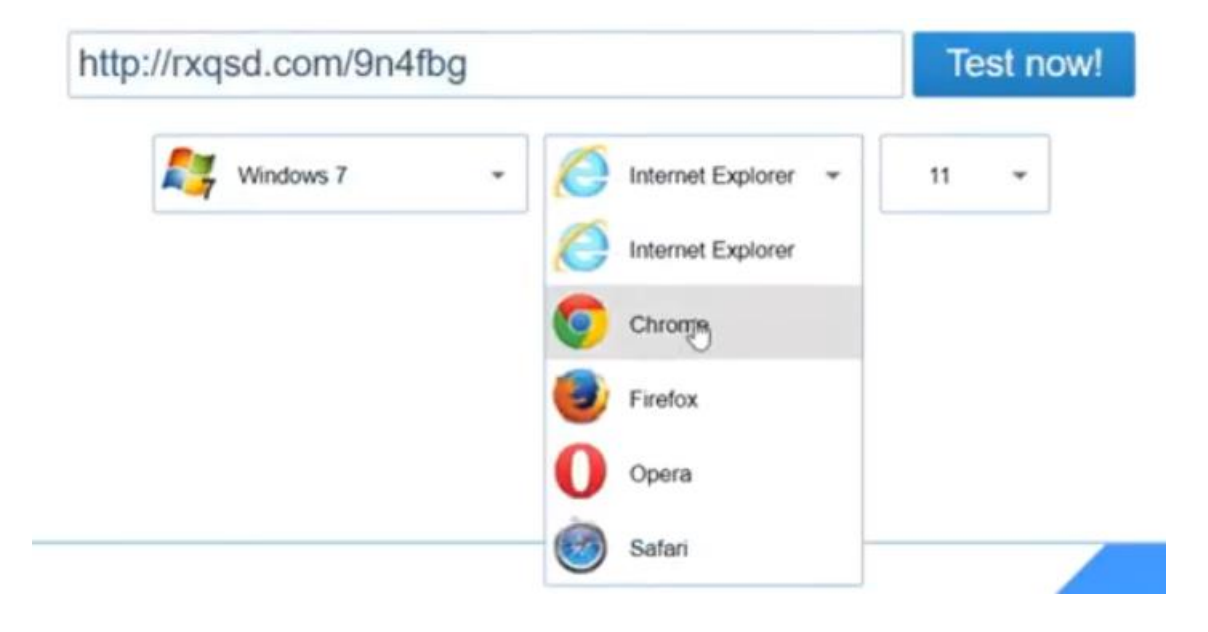

After clicking "Test now!", you need to wait for a moment for the browser to establish the connection.

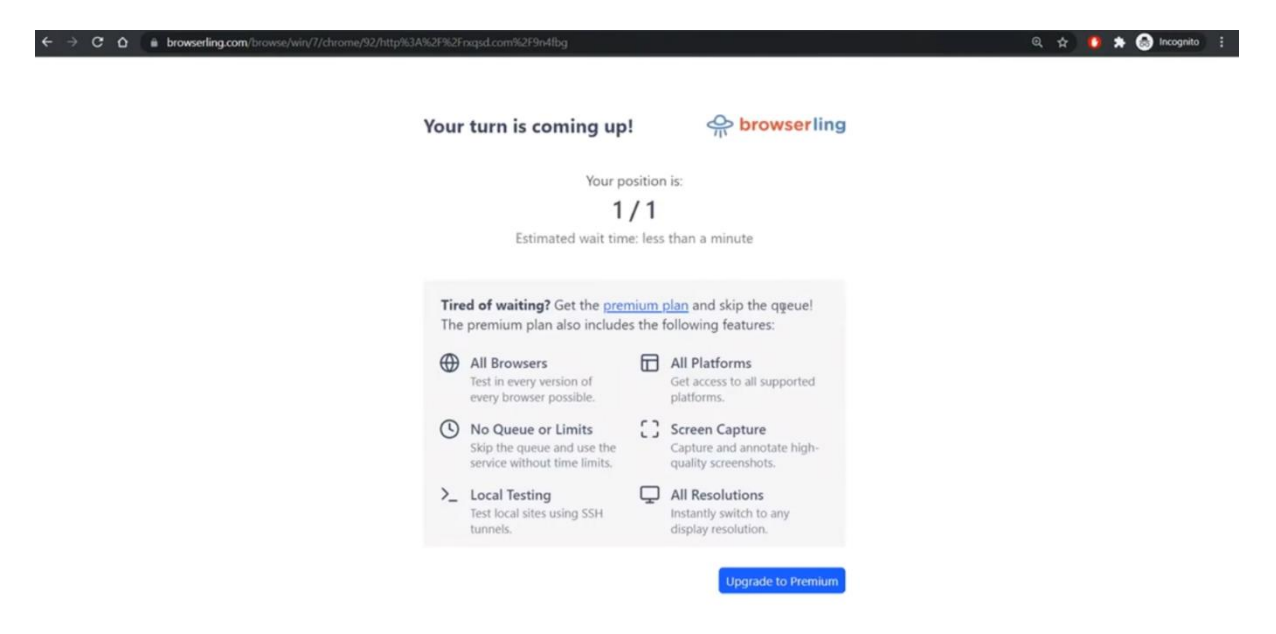

Now, we are in the isolated mode. Let's observed and analyse this website.

| ← → C ☆ 🕯 browserling.com                               | /browse/win/7/chrome/92/http%3A%2F%2Frxqsd.e                                                                                                    | om%2F9n4fbg                                                                                  |                           |         | 이, 숫 🏮 🆈 🙆 Incognito 🚦 |
|---------------------------------------------------------|----------------------------------------------------------------------------------------------------|----------------------------------------------------------------------------------------------|---------------------------|---------|------------------------|
|                                                         |                                                                                                    |                                                                                              |                           |         |                        |
|                                                         | 😵 https://demtt.chkparceltt.top/be 🗴 🕂                                                                                                    |                                                                                              |                           | 0 60 11 |                        |
|                                                         |                                                                                                    | nk3/ch/swspst/7p=200&cep=KtzPRmfHiFtRbipzWqH3ihCZnhr                                         | rzCamfy9g8pQik9fo0kmKreWi | 1 4 4 4 |                        |
| () 02:40 remaining                                      |                                                                                                    | SWISS POST                                                                                   | German English            | : ×     |                        |
| use all browsers and all system<br>with no time limits. | 5                                                                                                    | AUSSTEHENDE LIEFERUNG                                                                        |                           |         |                        |
| Operating System                                        |                                                                                                    | _0                                                                                           |                           |         |                        |
| 🚝 Windows 7                                             | ~                                                                                                    |                                                                                              |                           |         |                        |
| Browser                                                 |                                                                                                    | -                                                                                            |                           |         |                        |
| Chrome 92                                               | <ul> <li>Image: A set of the set of the</li></ul> | Du hast eine ausstehende Lieferung, Benutze<br>dein einziaartia Verfolaunascode zu verfolaan |                           |         |                        |
| URL                                                     |                                                                                                    | und zu empfangen ihr artikel.                                                                |                           |         |                        |
| http://rxqsd.com/9n4fbg                                 | <b>&gt;</b>                                                                                                    | Ihre Verfolgungscode                                                                         |                           |         |                        |
| Display options C Capture s                             | reen                                                                                                    | SWP001836759                                                                                 |                           |         |                        |
| >_ Local testing Show key                               | oard                                                                                                    |                                                                                              |                           |         |                        |
|                                                         | back                                                                                                    | 4                                                                                            | -                         |         |                        |
| × End session                                           |                                                                                                    | Spur ihre artikel                                                                            |                           |         |                        |
|                                                         |                                                                                                    |                                                                                              |                           |         |                        |
|                                                         |                                                                                                    |                                                                                              |                           |         |                        |
|                                                         |                                                                                                    |                                                                                              |                           |         |                        |
|                                                         |                                                                                                    |                                                                                              |                           |         |                        |

The content is in German language. Translate the website content to English to make sure we understand all the details.

| → C O m b                                                                                                   | rowserling.com/browse/v | n/T/chrome/92/http%3A%2F%2Fnqsd.com%2F9n4fbg                                                        | ् 🖈 | • | 🖈 🎯 Incognito | 1 |
|----------------------------------------------------------------------------------------------------|-------------------------|----------------------------------------------------------------------------------------------------|-----|---|---------------|---|
|                                                                                                    |                         |                                                                                                    |     |   |               |   |
|                                                                                                    |                         | 📀 https://depatchippereittopiles x +                                                                |     |   |               |   |
|                                                                                                    |                         | C & KemtLchkparcelt.top/bank3/ch/swspst//p=2008ccep=Kt2PRmtHiFiRblgzWqH3hCzhvzCunf/9g8pQ89fo8mKreW8 |     |   |               |   |
| O2:34 remaining<br>Upgrade to a premium plan to<br>use all browsers and all systems<br>with no time limits. |                         | SWISS POST                                                                                          |     |   |               |   |
|                                                                                                    |                         | PENDING DELIVERY                                                                                    |     |   |               |   |
| Operating System                                                                                            |                         | -0                                                                                                  |     |   |               |   |
| 🖅 Windows 7 🗸                                                                                               |                         |                                                                                                    |     |   |               |   |
| Browser                                                                                                    |                         |                                                                                                    |     |   |               |   |
| Chrome 92                                                                                                   | ~                       | You have a delivery pending. Use your unique                                                        |     |   |               |   |
| URL                                                                                                    |                         | inducing court o nock and receive your rem.                                                         |     |   |               |   |
| http://rxqsd.com                                                                                            | n/9n4fbg →              | Yourtracking code                                                                                   |     |   |               |   |
| Display options                                                                                             | Capture screen          | SWP001836759                                                                                        |     |   |               |   |
| >_ Local testing                                                                                            | Show keyboard           |                                                                                                    |     |   |               |   |
| ⊘ Share browser                                                                                             | Send feedback           |                                                                                                    |     |   |               |   |
| × En                                                                                                    | d session               | Track your Hern                                                                                     |     |   |               |   |
|                                                                                                    |                         |                                                                                                    |     |   |               |   |
|                                                                                                    |                         |                                                                                                    |     |   |               |   |
|                                                                                                    |                         |                                                                                                    |     |   |               |   |

So, we want to observe what the threat actor trying to trick us with this website. First click the button "Track your item".

| → C & @ E                                                                                       | browserling.com/browse/v | vin/7/chrome/92/http%3A%2F%2Frxc                | asd.com%2F9n4fbg                   |                             |                                 |               | @ ☆ | 🟮 🖈 🛞 Incognito 🗄 |
|-------------------------------------------------------------------------------------------------|--------------------------|-------------------------------------------------|------------------------------------|-----------------------------|---------------------------------|---------------|-----|-------------------|
|                                                                                                 |                          |                                                 |                                    |                             |                                 |               |     |                   |
|                                                                                                 |                          | https://itemtt.chkparceltt.top/bo X             | +                                  |                             |                                 | 0 00 2        |     |                   |
|                                                                                                 |                          |                                                 | op/bank3/ch/swspst/7p=2            | 2008.cep=KtzPRmfHlFtRblpzWq | H3ihCZntvzCxntj9g8pQik9fo0kmKre | wna \$  ☆ 🛋 i |     |                   |
| () 02:23 rama                                                                                   | aining                   |                                                 |                                    | SWISS POST                  |                                 | 1             |     |                   |
| Upgrade to a <u>premium plan</u> to<br>use all browsers and all systems<br>with no time limits. |                          |                                                 | ۲                                  | -0-                         | C                               |               |     |                   |
| Operating System                                                                                |                          |                                                 |                                    |                             |                                 |               |     |                   |
| 💐 Windows 7                                                                                     | 7 ~                      |                                                 | Package                            | information:                |                                 |               |     |                   |
| Browser                                                                                         |                          | Status: Held in the depot (unpoid impert duity) |                                    |                             |                                 |               |     |                   |
| Chrome 92                                                                                       | 2 👻                      |                                                 | Shipping via: Intl tracked courier |                             |                                 |               |     |                   |
| URL                                                                                             |                          |                                                 | Customs fee                        | es: 2.00 CHF                |                                 |               |     |                   |
| http://rxqsd.com                                                                                | m/9n4fbg →               |                                                 |                                    |                             |                                 |               |     |                   |
| Display options                                                                                 | Capture screen           |                                                 |                                    | edule the dislivery no      |                                 |               |     |                   |
| >_ Local testing                                                                                | Show keyboard            |                                                 |                                    |                             |                                 |               |     |                   |
| Ø Share browser                                                                                 | Send feedback            |                                                 |                                    |                             |                                 |               |     |                   |
| × Er                                                                                            | nd session               |                                                 |                                    |                             |                                 |               |     |                   |
|                                                                                                 |                          | (                                               | f                                  | in                          | <b>(a)</b>                      |               |     |                   |
|                                                                                                 |                          |                                                 |                                    |                             |                                 |               |     |                   |
|                                                                                                 |                          |                                                 |                                    |                             |                                 |               |     |                   |

Next click "Enter shipping information".

| C A                                                                                             | /7/chrome/92/http%3A%2F%2Fnxqpd.com%2F9n4fbg                                                                          | 🔍 🕁 🏮 🛪 🌚 Incognito 🚦 |
|-------------------------------------------------------------------------------------------------|----------------------------------------------------------------------------------------------------|-----------------------|
|                                                                                                 |                                                                                                    |                       |
|                                                                                                 | O https://temtt.chkpacetit.top/los x +                                                                                |                       |
|                                                                                                 | 🗧 -> C 🔹 itemti.chiparcelit.top/bank3/ch/wspst//p=2008.cep=KtzPRmtHER8bipzWqH3ihCZnhrzCunl/pg8pQikHo0kmKreWi8 💐 🏚 🛓 I |                       |
|                                                                                                 | SWISS POST                                                                                                    |                       |
| Upgrade to a <u>premium plan</u> to<br>use all browsers and all systems<br>with no time limits. | ●—●—●                                                                                                    |                       |
| Operating System                                                                                |                                                                                                    |                       |
| 鸄 Windows 7 🗸 🗸                                                                                 | DELIVERY CONFIRMATION                                                                                                 |                       |
| Browser                                                                                         | DELIVERT CONFIRMATION                                                                                                 |                       |
| Chrome 92 V                                                                                     | Expected delivery time:                                                                                               |                       |
| URL                                                                                             | Between 8:30 a.m. and 8:00 p.m.                                                                                       |                       |
| http://rxqsd.com/9n4fbg →                                                                       | * Enter your contact information on the next<br>page and pay 2.00 CHF the customs fee                                 |                       |
| Display options Capture screen                                                                  |                                                                                                    |                       |
| >_ Local testing Show keyboard                                                                  | Enter the shipping information                                                                                        |                       |
|                                                                                                 |                                                                                                    |                       |
| × End session                                                                                   | P P                                                                                                    |                       |
|                                                                                                 |                                                                                                    |                       |
|                                                                                                 |                                                                                                    |                       |

Finally, we are on the page that we need to fill all the details. From here we know this is phishing.

| → C & (m b                                                          | rowserling.com/browse/w                                  |                                                | Q 🖈 | • | * 6 | Incognito |  |
|---------------------------------------------------------------------|----------------------------------------------------------|------------------------------------------------|-----|---|-----|-----------|--|
|                                                                     |                                                          |                                                |     |   |     |           |  |
|                                                                     |                                                          | Stylecopenhagen CH   Check out X +             |     |   |     |           |  |
| ( 01:59 remain<br>Upgrade to a<br>use all browse<br>with no time in | ining<br>premium plan to<br>rs and all systems<br>imits. | Delivery address<br>and payment<br>information |     |   |     |           |  |
| Operating System                                                    |                                                          | Your first pame                                |     |   |     |           |  |
| 🐉 Windows 7                                                         | ~                                                        | last name .                                    |     |   |     |           |  |
| Browser                                                             |                                                          | L. F. mail address                             |     |   |     |           |  |
| Chrome 92                                                           | ~                                                        | Phone number                                   |     |   |     |           |  |
| URL                                                                 |                                                          | Address fine 1                                 |     |   |     |           |  |
| http://rxqsd.com                                                    | n/9n4fbg →                                               |                                                |     |   |     |           |  |
| Display options                                                     | Capture screen                                           | Choose State                                   |     |   |     |           |  |
| >_ Local testing                                                    | Show keyboard                                            | Switzerland 🗸                                  |     |   |     |           |  |
| P Share browser                                                     | Send feedback                                            | Postal code                                    |     |   |     |           |  |
| V Endersten                                                         |                                                          | Delivery address as billing address            |     |   |     |           |  |
| A En                                                                | M BESSION                                                | Credit card:                                   |     |   |     |           |  |
|                                                                     |                                                          | Credit card #                                  |     |   |     |           |  |
|                                                                     |                                                          | CW/code                                        |     |   |     |           |  |

They also ask for our credit card details. This is red flag.

| <ul> <li>Interspensages Cirl Cleck and x +</li> <li>Interspensages Cirl Cleck and x +</li> <li>Interspensa</li></ul> | → C & (m b                                                                                                    | ् 🛧 🚺 🛧 🛞 Incognito 🗄 |                                                                                      |  |
|----------------------------------------------------------------------------------------------------|----------------------------------------------------------------------------------------------------|-----------------------|--------------------------------------------------------------------------------------|--|
| O 11:46 remaining<br>Upgrade to a greating india to<br>use all browsers and all systems<br>with no time limits.         Operating System<br>Invoser       Or throws 7       Invoser       Or throws 92       URL<br>URL<br>Integrade com/9n4lbg →       2. Local testing       Show keyboard       Share browser       Send feedback       X End session       Subjector       Subjector       2. Local testing       Show keyboard       Share browser       Send feedback       X End session       Subjector       Subjector       2. Local testing       Show keyboard       3. Send feedback       X End session       Subjector       2. Source       2. Source                                                                                                    |                                                                                                    |                       | ⊘ Σι/κορκηλαχην CH1Check out x +                                                     |  |
| Cperating System       Cover and and and and and and and and and and                                                                                                    | O 01:46 remaining<br>Upgrade to a premium plan to<br>use all browsers and all systems<br>with no time limits. |                       | Postal code  Delivery address as billing address  Delivery address  Delivery address |  |
| Iterwise   Iterwise   Iterw                                                                                                    | Operating System                                                                                              |                       | Credit card # CWCode                                                                 |  |
| Chrome 92   URL   http://nxqsd.com/9n4lbg →   Display options   C Capture screen   >_ Local testing   © Show keyboard   Ø Share browser   Send feedback   X End session     Suscettal   2000#                                                                                                    | Browser                                                                                                    |                       | Of (Jan) 2000 C                                                                      |  |
| http://rxqsd.com/9n4fbg →         Display options       Capture screen         >_ Local testing       Show keyboard         Ø Share browser       Send feedback         X End session       Subrotest         Subrotest       2000+#         aetwery       0.000-#                                                                                                    | Chrome 92 VIII                                                                                                |                       | KEEP GOING                                                                           |  |
| □ Display options       ① Capture screen         >_ Local testing       □ Show keyboard         Ø' Share birowser       □ Send feedback         × End session       Subtrata         Subtrata       2000+#                                                                                                    | http://rxqsd.com/9n4fbg →                                                                                     |                       | 0                                                                                    |  |
| >_ Local testing     Image: Show keyboard       ⊘ Share browser     Image: Show keyboard       X End session     Subtrata       subtrata     2.000+#       aelivery     0.000+#                                                                                                    | Display options                                                                                               | C Capture screen      | VISA 🔤                                                                               |  |
|                                                                                                    | >_ Local testing                                                                                              | Show keyboard         |                                                                                      |  |
| X End session Subtots 200CHF<br>delivery 0.00CHF                                                                                                    |                                                                                                    | Send feedback         |                                                                                      |  |
| delivery 0.00CH#                                                                                                    | × End session                                                                                                 |                       | Subtratol 2,00CHF                                                                    |  |
|                                                                                                    |                                                                                                    |                       | delivery 0.00CH#                                                                     |  |

Now, we have an answer for Question 3

Interact with URL using virtual sandboxed browser from https://www.browserling.com/ Result: Phishing URL to harvest credit card info and personal data | Phishing link

So, we already have answered all the questions:

- 1. Check the URL behaviour using https://urlscan.io/ Result: Potential Malicious
- 2. Check domain reputation using https://www.brightcloud.com/tools/url-ip-lookup.php Result: Suspicious
- 3. Interact with URL using virtual sandboxed browser from https://www.browserling.com/ Result: Phishing URL to harvest credit card info and personal data | Phishing link

Now, we can conclude that links/URLs are malicious. The threat actor used the phishing method to harvest credit card info and personal data.